# Welcome to

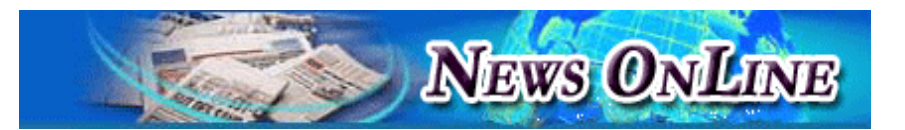

 News Online (NOL)
 คือ ฐานข้อมูลข่าวสารและสรุปข่าว

 ย่อจากหนังสือพิมพ์ชั้นนำทั้งภาษาไทยและภาษาอังกฤษจำนวน
 22

 ฉบับ จัดทำโดยบริษัท เอนิว คอร์ปอเรชัน จำกัด เพื่อให้ผู้ใช้สืบค้นข่าว
 22

 ฉบับ จัดทำโดยบริษัท เอนิว คอร์ปอเรชัน จำกัด เพื่อให้ผู้ใช้สืบค้นข่าว
 21

 ในหมวดข่าวที่ต้องการได้ทุกวัน
 พร้อมระบุแหล่งที่มาของข่าวได้ใน

 รูปแบบของข้อมูลอิเล็กทรอนิกส์ที่ทันสมัย
 รวมทั้งมีการจัดแบ่ง

 หมวดหมู่เพื่อให้สะดวกต่อการสืบค้นง่าย
 และภายใต้แต่ละหมวด

 ข่าวนั้นยังมีการแบ่งออกเป็นหมวดย่อยตามอุตสาหกรรมต่างๆ
 ซึ่ง

 สามารถสืบค้นข่าวย้อนหลังได้ตั้งแต่ปี 1988-บัจจุบัน
 1988-บัจจุบัน

# แหล่งที่มาของข้อมูล

ผู้ใช้บริการสามารถสืบค้นข้อมูลจากนิวส์ออนไลน์ได้ครอบคลุม แหล่งข้อมูลต่างๆ ดังนี้

## หนังสือพิมพ์ทั้งภาษาไทยและภาษาต่างประเทศ

จำนวน 22 ฉบับ ได้แก่

หนังสือพิมพ์รายวัน : ไทยรัฐ เดลินิวส์ มติชน แนว หน้า สยามรัฐ ไทยโพสต์ ผู้จัดการรายวัน ข่าวสด วัฏจักรรายวัน กรุงเทพธุรกิจ โลกวันนี้ ศูนย์รวมข่าว (Bidder), Asian Wall Street Journal, Bangkok Post, Business Day, The Nation และ Post Today

หนังสือพิมพ์รายสัปดาห์ : ประชาชาติธุรกิจ สยาม ธุรกิจ ฐานเศรษฐกิจ Business Thai และ Telecom Journal

แหล่งข้อมูลอื่นๆ : ข่าวฝากประชาสัมพันธ์ และ Business.com

## การเข้าใช้ฐานข้อมูล

 เข้าใช้ผ่านเว็บไซต์ของสถาบันวิทยบริการ จุฬาลงกรณ์มหาวิทย บริการ ที่ URL : <u>http://www.car.chula.ac.th/curef-db</u> จากนั้น คลิกที่ทางเลือก <u>Business & Economics</u> และเลือกชื่อฐานข้อมูล <u>News Online</u> เพื่อเข้าสู่โฮมเพจของ News Online

2. เข้าใช้ที่เว็บไซต์ <u>www.nol.in.th</u> ได้โดยตรง

 ระบุ Username และ Password เพื่อเข้าสู่ระบบของ News Online (ติดต่อสอบถามจากบรรณารักษ์ห้องสมุดคณะ/สถาบันฯ ที่ ท่านสังกัด หรือสอบถามจากหอสมุดกลาง สถาบันวิทยบริการ จุฬาฯ โทร. 0-2218-2926, 29 และ 30)

## บริการของ News Online

#### 1. Business News Brief : หมวดข่าวหลักประเภทข่าว

ธุรกิจ ประกอบด้วย 21 หมวดข่าวย่อย ได้แก่

- General Economic & Business
- Banking, Finance, Securities, Insurance Business
- Financial and Capital Market, Stock
- Agriculture, Fishery, Mining
- Manufacturing, Investment
- Hotel, Tourism
- Market and Trading
- Import / Export
- Real Estate, Property, Construction
- Energy
- Tax / Duty
- Foreign Business News
- Transportation / Logistic / Warehouse
- Automotive and Accessories
- Electrical Appliances
- Wholesale / Retail
- Foods and Drinks
- Labour Force
- Education
- Calendar Business News
- Advertising and Agency

2. IT News Brief : หมวดข่าวหลักประเภท ข่าวไอที

ประกอบด้วย 7 หมวดข่าวย่อย ได้แก่

- Computer / Accessories
- Communications / Telecommunications
- Bidding
- Calendar IT News
- Internet / E-Commerce
- Software / Services
- Foreign IT News

#### 3. Healthcare News Brief : หมวดข่าวหลักประเภทข่าว

สุขภาพและยา ประกอบด้วย 3 หมวดข่าวย่อย ได้แก่

- Local Health & Beauty News
- Foreign Health & Beauty News
- Calendar Healthcare News

4. Back Issues : หัวข้อสำหรับการเลือกอ่านข่าวย้อนหลังได้ 7 วัน

5. **Product & Services :** แนะนำสินค้าและบริการใน ปัจจุบันของ NOL ทั้งหมด

6. What's new : แนะนำสินค้าและบริการใหม่ๆ จาก NOL

Business Online Decide with Cent

### 7. Check Rate : เชื่อมโยงไปยังหน้าแสดงอัตราแลกเปลี่ยน

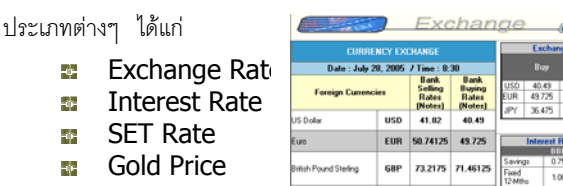

Oil Price

เมื่อเข้าสู่หน้า Check Rate แล้วสามารถดูรายละเอียดในส่วนต่างๆ เพิ่มได้โดยคลิกเลือกที่ปุ่ม More จะแสดงหน้ารายละเอียดของข้อมูล นั้นๆ

 ฝากข่าวประชาสัมพันธ์ : บริการเสริมพิเศษฟรี รับฝากข่าว ประชาสัมพันธ์สำหรับองค์กรทั้งภาครัฐบาล และเอกชน

 Select Products : เว็บไซต์ www.nol.in.th ประกอบด้วยสินค้าและบริการ 3 ชนิดด้วยคือ

- 🔶 บริการข่าวย่อออนไลน์ NOL
- → NOL Alert บริการส่งตรงข่าวด่วนที่อยู่ในความสนใจของ ท่านผ่านทางอีเมล์ทุกวัน
- → บริการสยามจดหมายเหตุ บริการบันทึกข่าวสาร และ
  เหตุการณ์สำคัญของประเทศไทยด้านต่างๆ (ปัจจุบันปิด
  บริการนี้แล้ว)

# การสืบคันข่าว

News Online มีวิธีการสืบค้นข่าว 2 รูปแบบดังนี้

1. Search News : การค้นหาแบบ Full Text Search โดย กำหนดกลุ่มคำ หรือ ตัวเลข ชื่อบุคคล หน่วยงานที่ต้องการค้นหา

 Advanced Search : การค้นหาโดยกำหนดเงื่อนไข ทำได้ โดยระบุคำที่ต้องการสืบค้นลงในซ่องรับ Key Word และเลือกระบุ เงื่อนไขที่ต้องการสืบค้นคือ

- Company : ระบุชื่อหน่วยงาน
- 🔷 Newspapers : ระบุชื่อหนังสือพิมพ์
- Person : ระบุชื่อ/นามสกุล ของบุคคลที่ต้องการ
- 🔷 🛛 ระบุ Category และ Sub-Category
- 🔷 ระบุ วัน/เดือน/ปี ที่ต้องการค้นหา

## การอ่านข่าว

- สามารถเลือกคลิกอ่านข่าวตามหมวดที่สนใจ หรือเลือกจาก หัวข้อข่าวที่ได้จากหน้าจอแสดงผลการสืบค้น
- รายละเอียดของเนื้อข่าว ประกอบด้วย หัวข้อข่าว เนื้อเรื่องข่าว และข้อมูลอ้างอิง
- ในส่วนของท้ายข่าวทุกข่าว จะมีข้อมูลอ้างอิง ที่สามารถนำไปค้น ข้อมูลเพิ่มเติม ดังนี้
  - แลขที่ข่าว : เลขที่ข่าวที่ใช้อ้างอิงของ NOL
  - อันที่: แสดงวันที่ของข่าว
  - **อ หมวด** : แสดงชื่อหมวดย่อยของข่าว
  - ชื่อบุคคล : แสดงรายชื่อบุคคลที่ปรากฏในข่าวสามารถ
     คลิกเพื่อดูข่าวที่เกี่ยวข้องกับบุคคลนั้นๆ ได้
  - ชื่อบริษัท : แสดงรายชื่อบริษัท ที่ปรากฏในข่าว สามารถ คลิกเพื่อดูข่าวที่เกี่ยวข้องกับบริษัทนั้นๆ หรือเพื่อให้แสดง ข้อมูลที่เกี่ยวข้องกับบริษัท เช่น ชื่อบริษัท, ที่อยู่, วันที่จด ทะเบียน, ประเภทธุรกิจ เป็นต้น
  - หนังสือพิมพ์ (หน้า) : แสดงแหล่งที่มาของข่าวนั้นๆ พร้อม ทั้งหน้าที่ปรากฏของข่าว สามารถคลิก เพื่อดูข่าวที่ปรากฏ ในหนังสือพิมพ์นั้นๆ ได้

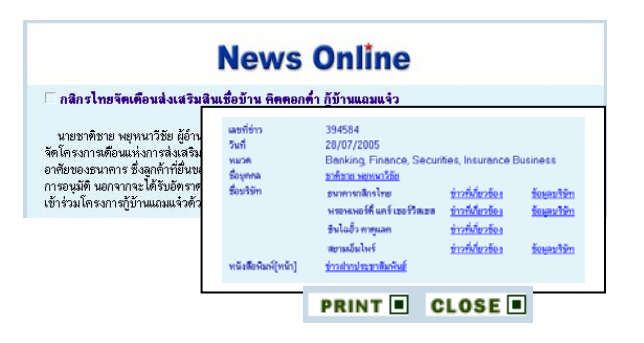

# การพิมพ์ข่าว

## เมื่อต้องการออกจากระบบ คลิกที่ทางเลือก <mark>Logout</mark>

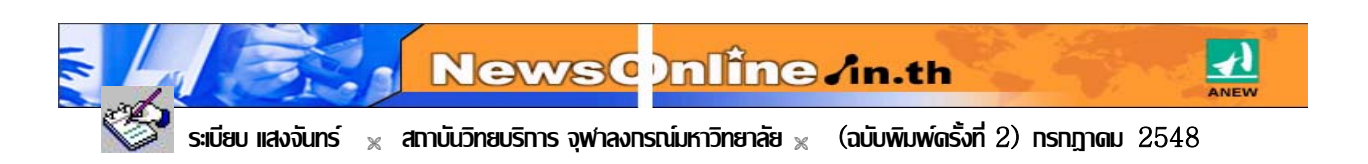